## JAKOBSOFTWARE INFO

## AVG: Migration zur Business Management Console (Kurzfassung)

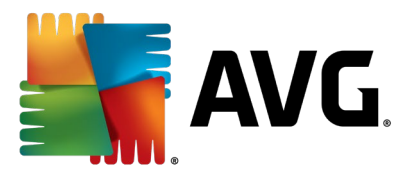

AVG hat mit der Management-Konsole ein modernes, webbasiertes Verwaltungswerkzeug für AVG Business-Installationen in Netzwerken veröffentlicht. Anders als der alte AVG Remote Admin-Server, an den neue Funktionalitäten nur noch im Nachgang herangehängt wurden und einige Einstellungen wie Firewall-Paket-Regeln gar nicht zentral verwaltbar waren, handelt es sich bei der Management-Konsole um eine Verwaltungskonsole aus einem Guss.

Diese steht in einer Cloud-Version sowie als On-Premise-Lösung bereit. Die Cloud-Console hat den Vorteil, dass Hard- und Software vom Hersteller verwaltet werden – man braucht lediglich ein Login erstellen und muss sich nicht um Aktualisierungen kümmern. Die On-Premise-Version ermöglicht den Betrieb etwa isolierter Netzwerke, bei denen nur der Server Internetzugriff hat.

In der Cloud-Version steht zusätzlich das Patchmanagement zur Verfügung. Mit dem optionalen Zusatzdienst halten Sie unkompliziert tausende Drittherstellerprogramme sowie Betriebssysteme und Software von Microsoft automatisch auf aktuellem Stand. Patchmanagement ist damit ein wichtiger Baustein in einem ganzheitlichen Sicherheitskonzept.

Die Migration vom veralteten, nicht mehr weiterentwickelten AVG Remote Admin-Server ist mit dem Migrationsassistenten kinderleicht!

Damit Sie alles gut vorbereiten können, skizzieren wir den Prozess in diesem Dokument.

## Kurz zur Übersicht

Die Migration der Geräte aus Ihrer aktuellen lokalen AVG remote Verwaltungskonsole in eine neue AVG Management Console erfolgt in fünf Schritten – Beachten Sie in Schritt 1, dass diese Entscheidung nicht umkehrbar ist, d.h. eine später Entscheidung zum jeweils anderen Consolen-Typ bedeutet einen neuen kompletten Rollout inklusive der AV Client-Software:

 Sie haben sich entschieden, die AVG Business Management Console On-Premise (OBC) lokal auf eigener Hardware zu installieren und selber zu warten, womit Sie auch nur den Antivirus verwalten werden.

Dann ist Ihr erster Schritt das <u>AVG OBC Softwarepaket</u> auf einem Windows System in Ihrem Netzwerk zu installieren.

Bitte achten Sie dabei darauf, dass bei der Frage der "offline" Installation der AVG Business Management Console On-Premise (OBC) gemeint ist, dass Ihr Netzwerk absolut KEINEN INTERNET Zugang hat und haben wird. Diese Situation tritt nur sehr selten auf (sprechen Sie uns in diesen Fällen gern an).

Haben Sie also normal Internetzugriff (an allen oder auch nur an einigen Maschinen), so setzen Sie bei "offline" hier bei der Installation bitte KEINEN Haken.

Oder Sie entscheiden sich für die kostenfrei nutzbare von Avast gehostete **AVG Business Cloud Management Console (CBC)** dann gilt Punkt 2:

- Erstellen Sie sich einen Account unter <u>http://console.avg.com/</u>. Nutzen Sie hierzu nicht den InternetExplorer 11 und leeren Sie zuvor idealerweise den Browser-Cache des verwendeten Browsers bzw. nutzen Sie ein "InPrivate" Fenster.
- 3) Prüfen Sie, dass die Version der AVG-Clients 21.4 (oder höher) ist sowie, dass diese aktiv mit der AVG Remote-Verwaltung (RAD) kommunizieren (es kann synchronisiert werden) und die aktuelle (AVG legacy) Lizenz im AVG "Admin" und dem AVG Admin Server Monitor noch gültig ist. Eine aufgeräumte Lizenzverwaltung im AVG "Admin" ist essentiell.
- Aktualisieren Sie die AVG Remote Administration auf die Version 8097 dieses Update erhalten Sie in <u>32-Bit</u> oder <u>64-Bit</u>.

Prüfen Sie auch, ob aller Einstellungen, die Sie mit der Migration übernehmen möchten, auf Gruppen- oder der Gemeinsame Einstellungen-Ebene (ersichtlich am blauen oder roten Schlosssymbol) gelten. Ansonsten kopieren Sie diese von Stationsebene hoch.

5) Folgen Sie dem Assistenten in der AVG Admin-Konsole, um die Migration vorzubereiten.

Lassen Sie diesen Assistenten die ganze Zeit über offen, denn Sie werden nach dem Import der exportierten Daten in Ihre neue AVG Business Management Console, einen Verbindungs-Token in diesen Assistenten einfügen müssen (s.u.).

Synchronisieren Sie dann die Einstellungen aus der AVG (RAD) Admin-Konsole mit den Geräten.

Erst danach:

6) Können Sie nun in der AVG Admin-Konsole via einem Rechtsklick auf die Geräte, deren Migration in die neue Management Console anstoßen.

D.h. Sie müssen nicht auf einen Schlag alle Stationen migrieren, gerade jene die offline sind oder noch nicht synchronisierten, können Sie in einem späteren Schritt anstoßen zu wechseln.

Zum erneuten Starten des Migrationsassistenten öffnen Sie zunächst die AVG Remote Administrationskonsole. Daraufhin wird üblicherweise der Upgrade-Assistent angezeigt. Ist das nicht der Fall, so starten Sie diesen Assistenten in der AVG (RAD) Admin-Konsole über das Menü Tools – "Meine Daten nach AVG Business verschieben".

Folgen Sie dann einfach den Anweisungen auf dem Bildschirm (s.u.). Bewahren Sie Ihre Lizenzdaten und den Token zur Sicherheit auf – für den Fall, dass höhere Gewalt den Migrationsprozess unterbricht, haben Sie dann die Daten für ein manuelles weiteres Vorgehen zur Hand. Speichern Sie den Token und Aktivierungscode dazu einfach in einer Textdatei ab.

Sind im Zuge der Migration einige Stationen gewechselt und kommunizieren mit der AVG Business Management Console, können Sie diese – sofern Sie sie noch in der AVG (RAD) Admin-Konsole sehen – für eine bessere Übersicht in eine unter Stationen in der AVG Admin-Konsole selber erstelle Gruppe "Verschobene\_Stationen" schieben.

Hinweis: Im Falle einer lokalen On-Premise Installation der AVG Business Management Console auf demselben Windows System auf dem die AVG (RAD) Remote-Verwaltung residiert, können Sie den dort installierten AVG Agent nur dann zum Master-Agent machen (der dann als lokaler UpdateProxy fungiert), wenn Sie den AVG Admin-Server Dienst der AVG (RAD) Remote-Verwaltung beenden (dauerhaft), da beide Dienste den selben Port nutzen. Es sei denn, Sie ändern den Port 4158 im AVG Admin-Server-Monitor – Server-Einstellungen vor der Migration ab.

Achtung: Für die Synchronisation des neuen Verbindungs-Tokens und dem Anstoßen der Stationen zu migrieren ("nach Business verschieben") wird der aktive AVG Admin Server-Dienst zwingend benötigt.

Wenn Sie mit der Migration der Stationen fertig sind, und diese sich alle in der neuen AVG Business Management Console aktiv zeigen, können Sie die AVG Remote-Verwaltungssoftware (RAD) deinstallieren.

Der Upgrade-Assistent führt Sie Schritt für Schritt durch den Migrationsprozess:

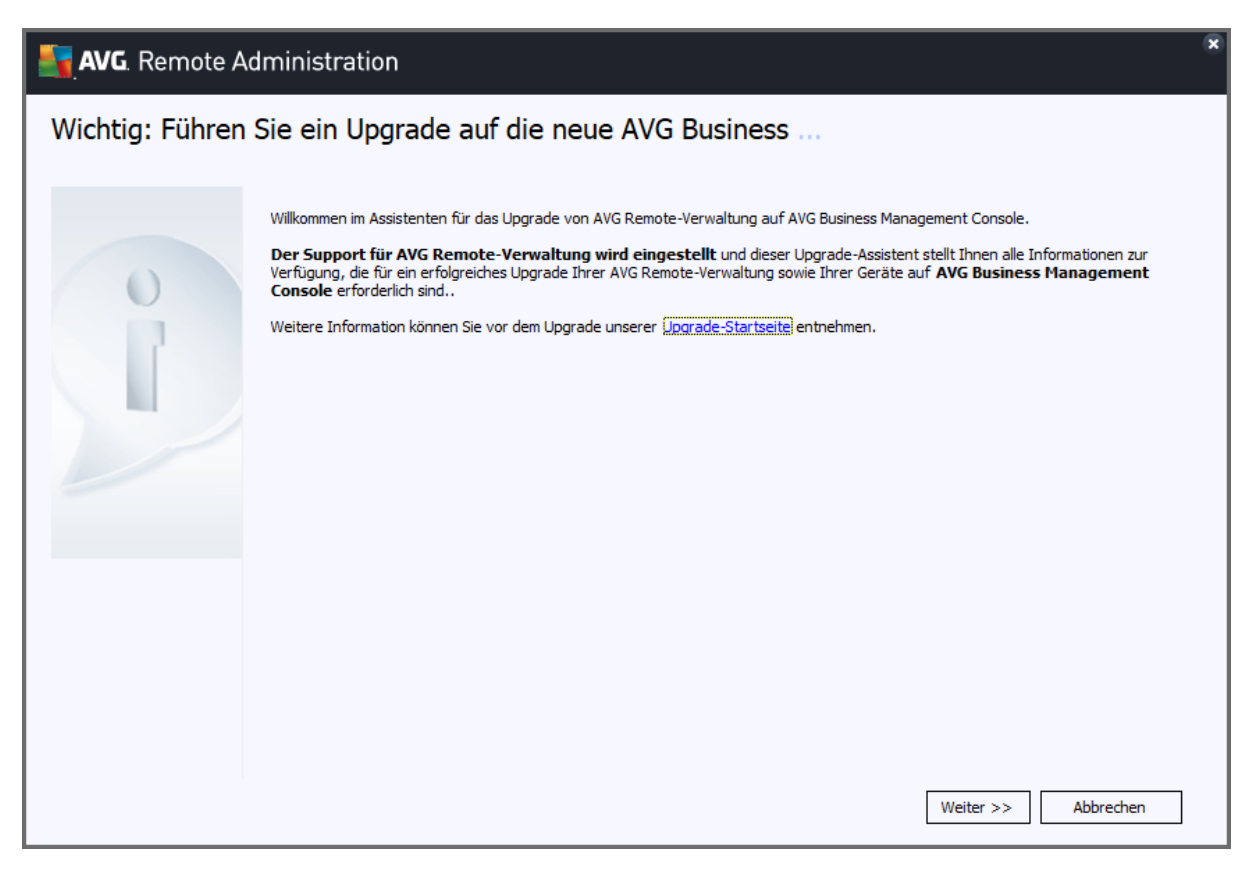

Zunächst zeigt der Assistent eine Zusammenfassung der folgenden Schritte (s.o).

| AVG. Remote Administration                                                                                                    |
|----------------------------------------------------------------------------------------------------|
| Schritte im Assistenten                                                                                                    |
| <ul> <li>Dieser Upgrade-Assistent führt Sie durch die folgenden Schritte:</li> <li>1. Zustimmung zum Upgrade von AVG Remote-Verwaltung auf AVG Business Management Console</li> <li>2. Azzeptieren der Allgemeinen Geschäftsbedingungen</li> <li>3. Lizenzprüfung - Gültigkeit und Anzahl der Lizenzen</li> <li>4. Auswahl der Version von AVG Business Management Console (Cloud oder On-Premise)</li> <li>5. Informationen zum Experieren Ihrer Konfiguration als XML-Datei aus dem AVG Remote-Verwaltung sowie zum Import der XML-Datei in die AVG Business Management Console, damit der Upgrade-Vorgang gestartet werden kann.</li> </ul> |
| AVG Remote-Verwaltung Upgrade-Informationen <<< Zurück Weiter >> Abbrechen                                                                                                    |

| <b>AVG.</b> Remote Administration                                                                                                    | ×         |
|----------------------------------------------------------------------------------------------------|-----------|
| Erstellen Ihres neuen AVG Business Management Console-Kontos                                                                                                    |           |
| Sie haben die Wahl zwischen zwei verschiedenen Versionen von AVG Business Management Console. Die folgenden Informationen sollten Ihnen die Au<br>erleichtern:                                                                                                    | swahl     |
| AVG Business Cloud Management Console (EMPFOHLEN)<br>Unsere Cloud-basierte Management Console ermöglicht Ihnen nach der Anmeldung die Verwaltung Ihrer Geräte, Dienste<br>und Einstellungen über eine zentrale Cloud-basierte Konsole. Die Anmeldung in der Konsole ist über jeden<br>Web-Browser und von jedem Ort der Welt aus möglich! Unsere Cloud-basierte Konsole wird alle 2 Wochen<br>aktualisiert, sodass Ihnen immer die neusten Funktionen, Verbesserungen und Fehlerbehebungen zur Verfügung stehen. |           |
| AVG Business On-Premise Management Console<br>Unsere On-Premise Management Console kann auf Ihrem Windows-Betriebssystem (vorzugsweise Server) installiert<br>werden und ist<br>ideal für Unternehmen, die eine Vor-Ort-Lösung benötigen oder Offline-Netzwerkeinrichtungen<br>erfordern.                                                                                                    |           |
|                                                                                                    |           |
|                                                                                                    |           |
| AVG Remote-Verwaltung Upgrade-Informationen << Zurück Weiter >>                                                                                                    | Abbrechen |

Man hat die Wahl zwischen Cloud-basierter Management-Console (CBC) oder der On-Premise-Variante (OBC). Die Schritte danach sind für beide Versionen identisch, daher zeigen wir das nur anhand der Cloud-Version. Beachten Sie unsere Anmerkungen (s.o.) dazu, diese Entscheidung ist bindend.

Zum Erstellen eines Kundenkontos für die Installation zeigt der Assistent Links auf die AVG Cloud-Management-Konsole.

| <section-header><section-header><section-header><section-header><text><text><text><text><text></text></text></text></text></text></section-header></section-header></section-header></section-header>                                                                                                    | AVG. Remote Administration                                                                                                    | ×                                                                                                    |
|----------------------------------------------------------------------------------------------------|----------------------------------------------------------------------------------------------------|----------------------------------------------------------------------------------------------------|
| AVG Remote-Verwaltung Upgrade-Informationer       Sci Price AVG Business Cloud Management Console-Kontos klicken Sie auf <u>Cloud Console-Konto erstellen</u> , Fullen Sie alle Pflichtfelder aus und klicken Sie auf Konto erstellen. Nach der erfolgreichen Registrierung wird Ihr Konto erstellen und geöffnet und Ihre neue Lizenznummer wird automatisch in die Konsole eingegeben.         Im rächsten Schrift erfahren Sie, wie Sie Ihre Konfiguration (Gruppen, Geräte, Einstellungen) aus AVG Remote-Verwaltung exportieren können.         Behaben bereits ein AVG Business Cloud Management Console-Konto? Dann können Sie sich Jetzt anmelden und zu diesen Assistenten zurückkehren.         Intersection         Mittersection         Konsole-Lerwaltung Upgrade-Information         Kustensection         Kustensectin         Kustensection | AVG Business Cloud Management Console-Konto                                                                                                    |                                                                                                    |
| AVG Remote-Verwaltung Upgrade-Informationen <<< Zurück Weiter >> Abbrechen                                                                                                    | Zur Erstellung Ihres AVG Business Cloud Management Console-Kontos klicken Sie auf Cloud Console-Kon         Pflichtfelder aus und klicken Sie auf Konto erstellen. Nach der erfolgreichen Registrierung wird Ihr Ko         Ihre       neue Lizenznummer wird automatisch in die Konsole eingegeben.         Im nächsten Schritt erfahren Sie, wie Sie Ihre Konfiguration (Gruppen, Geräte, Einstellungen) aus AVG         ward in Ihre AVG Business Cloud Management Console Konto? Dann können Sie sie diesem Assistenten zurückkehren. | nto erstellen. Füllen Sie alle<br>onto erstellt und geöffnet und<br>Remote-Verwaltung<br>ch <u>Jetzt anmelden</u> und zu<br>https://console.avg.com |
|                                                                                                    | AVG Remote-Verwaltung Upgrade-Informationen << Zurück W                                                                                                    | eiter >> Abbrechen                                                                                                    |

Bei Wahl der Variante der lokalen der AVG On-Premise Business Management Console (OBC) entfällt dieser Schritt online, Sie werden bei der Installation und erstem Aufruf der AVG OBC in einem Browser Ihre Wahl aufgefordert, einen Login einzurichten.

Nun wird die Lizenz im Lizenzserversystem migriert, dieser Schritt erfolgt nur beim ersten Durchlauf und ist nicht umkehrbar. Anschließend zeigt der Assistent eine Zusammenfassung der Lizenzen an. Im Regelfall sind diese identisch. Abweichungen können auftreten, falls mehrere Lizenzen mit dem AVG Remote Admin Server verwaltet wurden. Hier findet dann eine Umrechnung statt. Hier genügt es, zu überprüfen, ob die Angaben passen.

| AVG. Remote Administration                                                                                                    |                                                                                                    | ×         |
|----------------------------------------------------------------------------------------------------|----------------------------------------------------------------------------------------------------|-----------|
| Wichtig: Führen Sie ein Upgrade auf o<br>Wilkommen im Assistenten für das Upgrade von AVG Remote-Verw<br>Sie haben Ihre Lizenz(en) bereits upgegradet. In der nachfolgende<br>Remote-Verwaltung-Lizenz(en) sowie die neue Lizenz inklusive detz | die neue AVG Business<br>valtung auf AVG Business Management Console.<br>en Tabelle finden Sie eine Übersicht über Ihre ursprüngliche(n) AVG<br>aillierter Informationen. |           |
| <b>Aktuell </b><br>Ihre aktuell in AVG Remote-Verwaltung vorhandene(n)<br>AVG-Lizenz(en):<br>Produkt: AVG Internet Security Business Edition (Legacy)<br>Arbeitsplätze: 20<br>Ablaufdatum: 2020-12-30                                           | <b>Neu </b> Ihre AVG-Lizenz(en) nach dem Upgrade: Produkt: AVG Internet Security Business Edition Arbeitsplätze: 20 Ablaufdatum: 2020-12-30                               |           |
| Wenn Sie die Version Ihrer Console ändern oder Ihre neue Lizenzr                                                                                                    | nummer erhalten möchten, klicken Sie auf Weiter.<br>Weiter >>                                                                                                    | Abbrechen |

Im folgenden Schritt exportiert man mit dem Assistenten die bisherigen Gruppen, Maschinen und Einstellungen mit einem Klick in eine XML-Datei. Diese bitte abspeichern.

Lassen Sie den Assistenten in diesem Fenster einfach in dem im Folgenden gezeigten Dialogfenster offen.

| AVG. Remote   | Administration                                                                                                    |  |
|---------------|----------------------------------------------------------------------------------------------------|--|
| xportieren vo | n Gruppen, Geräten und Einstellungen                                                                                                    |  |
| C             | Aun können Sie Ihre Konfiguration von AVG Remote-Verwaltung - Gruppen, Geräte und Einstellungen - ganz einfach in eine<br>XML-Datei exportieren, die Sie anschließend in Ihr neues AVG Business Management Console-Konto hochladen können. Anleitung für das Exportieren Ihrer Konfiguration als XML-Datei  1. Klicken Sie auf hier, um die XML-Datei für die AVG Business Management Console (oder gehen Sie zum Hauptmenü -> Werkzeuge -> XML-Datei für die AVG Business Console exportieren) und wählen Sie einen Speicherort für die<br>Export-Datei. 2. Melden Sie sich in Ihrem AVG Business Management Console-Konto an und gehen Sie zu Allgemeine Einstellungen -> Übertragungsbereich. 3. Klicken Sie auf die Schaltfläche XML-Datei importieren, suchen Sie nach der zuvor gespeicherten XML-Datei und klicken Sie auf Öffnen. Sie erhalten eine Zusammenfassung der zu importierenden Geräte und Gruppen und werden zur Bestätigung aufgefordert. Starten Sie den Import mit einem Klick auf Import starten. Hinweis: Die Übertragung der Geräte kann einige zeit in Anspruch nehmen. 4. Klicken Sie auf die Schaltfläche Installations-Token in die Zwischenablage kopieren, öffnen Sie AVG Remote-Verwaltung fügen Sie das Token im Feld Token in der Business Console ein, Klicken Sie auf die Schaltfläche Installations-Token in die Business Console ein, Klicken Sie auf die Schaltfläche Installations in der Business Console ein, Klicken Sie auf die Schaltfläche Installations-Token in die Business Console ein, Klicken Sie auf die Schaltfläche Installations in der Business Console ein, Klicken Sie auf die Schaltfläche Installations in der Business Console ein, Klicken Sie auf die Schaltfläche Installations in der Business Console ein, Klicken Sie auf die Schaltfläche Installations in der Business Console ein, Klicken Sie auf die Schaltfläche Installations in der Business Console ein, Klicken Sie auf die Schaltfläche Installations in der Business Console ein, Klicken Sie auf die Schaltfläche Installations in der Business Console ein Klicken Sie auf die Schaltfläche I |  |
|               | Akuvie urigscode emaken                                                                                                    |  |
|               | << Zurück Fertig steller                                                                                                    |  |

Wechseln Sie nun im Browser Ihrer Wahl in die Ansicht der AVG Business Management Console.

| 📓 AVG Business 🗙 🗙       | + ×                                                                                                    |
|--------------------------|----------------------------------------------------------------------------------------------------|
| ← → C 🔒 console.avg.com  | n/#settings/general 🔊 🔍 🖈 😝 :                                                                                                    |
| AVG Business<br>by avast | Sticky Lamantine<br>Jakobsoftware                                                                                                   |
| P Dashboard              | Allgemeine Einstellungen C                                                                                                    |
| Benachrichtigungen       | Allgemein Master-Agenten Von anderer Konsole übertragen                                                                             |
| 🖵 Geräte                 |                                                                                                    |
| Q Aufgaben               | Um ihre Geräte und Einstellungen von älteren Konsolen zu übertragen, beachten Sie folgende Anweisungen.                             |
| 🐮 Patches                | AVG Remote Administration                                                                                                    |
| 🔑 Richtlinien            |                                                                                                    |
| Berichte                 | So migriert man von der AVG Remote<br>Administration Console zur AVG Business                                                       |
| Abonnements              | by dvdst                                                                                                    |
| ⑦ Hilfe und Support      | 1. Suchen Sie auf dem Gerät, auf dem Ihre AVG Remote Administration Console installiert ist, nach<br>einer Datei namens export.xml. |
| 🔅 Allgemeine Ein 🛛 🔍     | [UserName]\Desktop                                                                                                    |
| Status Version 7.33.2123 | 2. Importieren Sie die XML-Datei. Sie erhalten eine Übersicht über die Anzahl der übertragbaren<br>Gruppen und Geräte.              |

In der neuen AVG Management Console gelangen Sie links unten unter "Allgemeine Einstellungen" auf den Reiter "Von anderer Konsole übertragen".

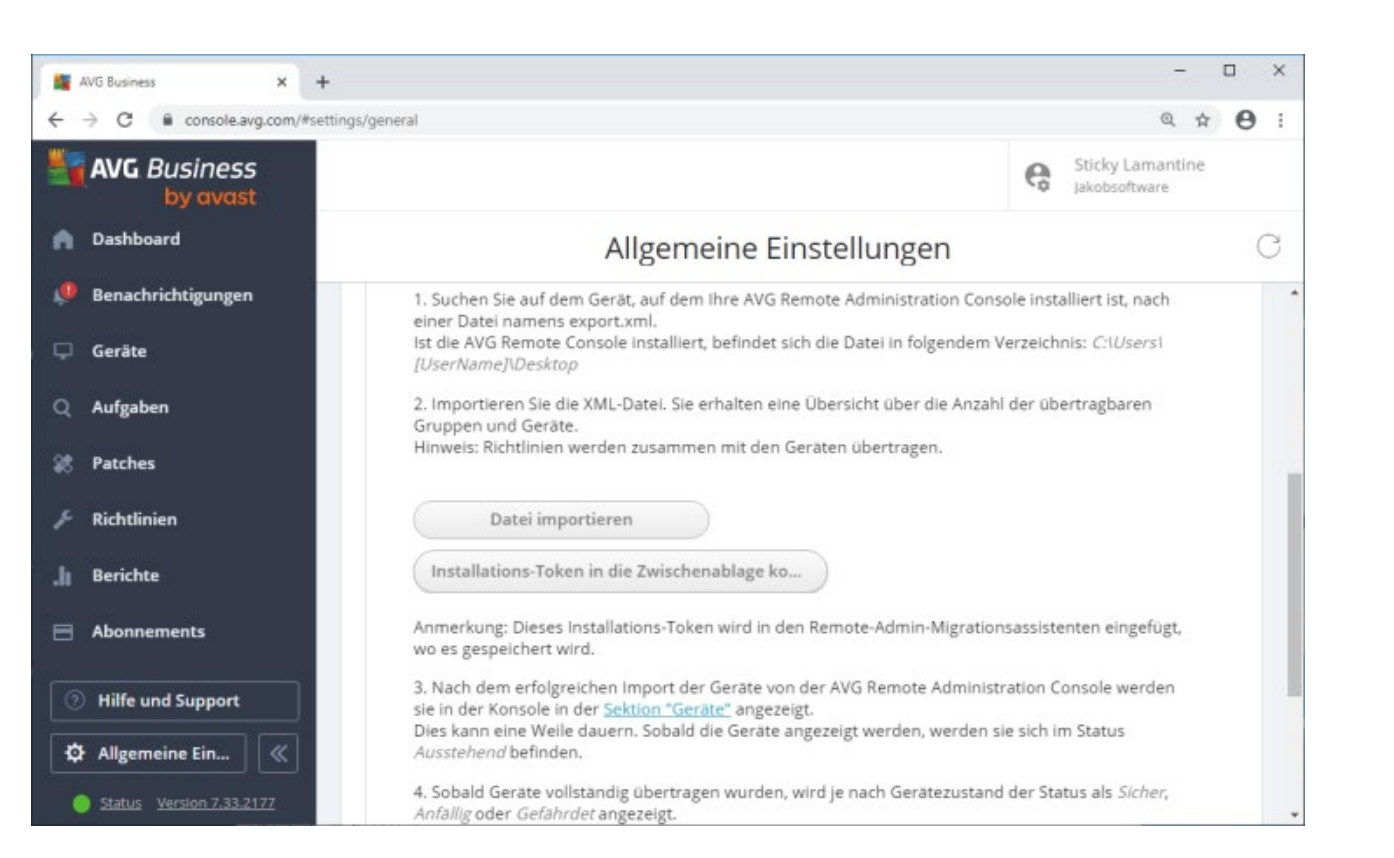

Hier importiert man nun die Einstellungen aus dem alten AVG Remote Admin Server in der XML-Datei durch Klick auf "Datei importieren" und Auswahl der gespeicherten XML-Datei.

| AVG Business                                                                                                    | ×                                                                                                    | +                                                                                                    |          | - 🗆 ×                             |
|----------------------------------------------------------------------------------------------------|----------------------------------------------------------------------------------------------------|----------------------------------------------------------------------------------------------------|----------|-----------------------------------|
| $\leftrightarrow$ $\rightarrow$ C $\bullet$ console.avg.                                                                                                    | .com/#                                                                                                    | settings/general                                                                                                    |          | <b>≅</b> @ ☆ <b>⊖</b> :           |
| AVG Business by avast                                                                                                    |                                                                                                    |                                                                                                    | (        | Sticky Lamantine<br>Jakobsoftware |
| n Dashboard                                                                                                    |                                                                                                    | Allgemeine Einstellungen                                                                                                    |          | С                                 |
| Benachrichtigungen                                                                                                    |                                                                                                    | Importierte XML-Datei                                                                                                    | $\times$ | stalliert ist, nach               |
| Q Aufgaben                                                                                                    |                                                                                                    | Folgendes wird importiert:                                                                                                    |          | bertragbaren                      |
| 🗱 Patches                                                                                                    |                                                                                                    | 4 Geräte und 4 Gerätegruppen                                                                                                    |          |                                   |
| 🌾 Richtlinien                                                                                                    |                                                                                                    | Gehen Sie nach dem Import zurück zum Upgrade-Assistenten von AVG Remote<br>Administration und führen Sie die verbleibenden Schritte aus. |          |                                   |
| AVG Business       ×       +         →       C       • console.avg.com/#settings/general         ▲       Q       ★       ●       :         AVG Business       by covcist       Sticky Lamantine<br>jakobsotware       :       :         Dashboard       Allgemeine Einstellungen       :       :       :       :         Benachrichtigungen       Importierte XML-Datei       ×       talliert ist, nach<br>hnis: Cil/Sersi       :         Geräte       Aufgaben       Folgendes wird importiert:<br>4 Geräte und 4 Gerätegruppen       :       :       :         Patches       Gehen Sie nach dem import zurück zum Upgrade-Assistenten von AVG Remote<br>Administration und führen Sie die verbleibenden Schritte aus.       :       :       :         Berichte       Abonnements       :       :       :       :       :         • Hilfe und Support       :       :       :       :       :       :       :         • Hilfe und Support       :       :       :       :       :       :       :       :       :       :       :       :       :       :       :       :       :       :       :       :       :       :       :       :       :       :       : |                                                                                                    |                                                                                                    |          |                                   |
| Abonnements                                                                                                    | AVG Business x +<br>C console.avg.com/#settings/general<br>AVG Business by curcast<br>Dashboard<br>Benachrichtigungen<br>Importierte XML-Datei<br>Aufgaben<br>Patches<br>Richtlinien<br>Berichte<br>Abonnements<br>Hilfe und Support<br>Hilfe und Support<br>Hilfe und Support<br>Dies kann eine Weile dauern. Sobald die Geräte angezeigt werden, werden sie sich im Status<br>Ausstehend befinden.<br>4. Sobald Geräte vurden, wird je nach Gerätezustand der Status als Sicher,<br>Anbille Geräte Geräharding übertragen wurden, wird je nach Gerätezustand der Status als Sicher,<br>Anbille Geräte Geräten generungen wurden, wird je nach Gerätezustand der Status als Sicher,<br>Anbille Geräte Geräten generungen wurden, wird je nach Gerätezustand der Status als Sicher,<br>Anbille Geräte Geräter Geräteringen wurden, wird je nach Gerätezustand der Status als Sicher,<br>Anbille Geräte Geräter Geräteringen wurden, wird je nach Gerätezustand der Status als Sicher,<br>Anbille Geräte Geräter Geräteringen wurden, wird je nach Gerätezustand der Status als Sicher,<br>Anbille Geräte Geräteringen generungen wurden, wird je nach Gerätezustand der Status als Sicher,<br>Anbille Geräte Geräteringen generungen wurden, wird je nach Gerätezustand der Status als Sicher,<br>Anbille Geräte Geräteringen generungen wurden, wird je nach Gerätezustand der Status als Sicher,<br>Anbille Geräte Geräteringen generungen generungen wurden, wird je nach Gerätezustand der Status als Sicher,<br>Anbille Geräte Geräteringen generungen generungen wurden, wird je nach Gerätezustand der Status als Sicher,<br>Anbille Geräte Geräteringen generungen generungen g | tenten eingefügt,                                                                                                    |          |                                   |
| Hilfe und Support                                                                                                    |                                                                                                    |                                                                                                    |          | Console werden                    |
| Allgemeine Ein                                                                                                    |                                                                                                    | Dies kann eine Weile dauern. Sobald die Geräte angezeigt werden, werder<br>Ausstehend befinden.                                          | n sie si | ich im Status                     |
| Status Version 7.33.212                                                                                                    | 3                                                                                                    | <ol> <li>Sobald Geräte vollständig übertragen wurden, wird je nach Gerätezusta<br/>Anfällig oder Gefährdet angezeigt.</li> </ol>         | nd de    | r Status als <i>Sicher</i> ,      |

Der erfolgreiche Import wird bestätigt und die Anzahl importierter Gruppen und Geräte angezeigt.

Dies ist eine Ansicht auf die Daten in der SQL-Datenbank. Die AVG Clients selber kommunizieren noch mit der AVG Remote-Verwaltung, aus der Sie migrieren möchten. Dies ist bisher nur ein Datenbankabzug.

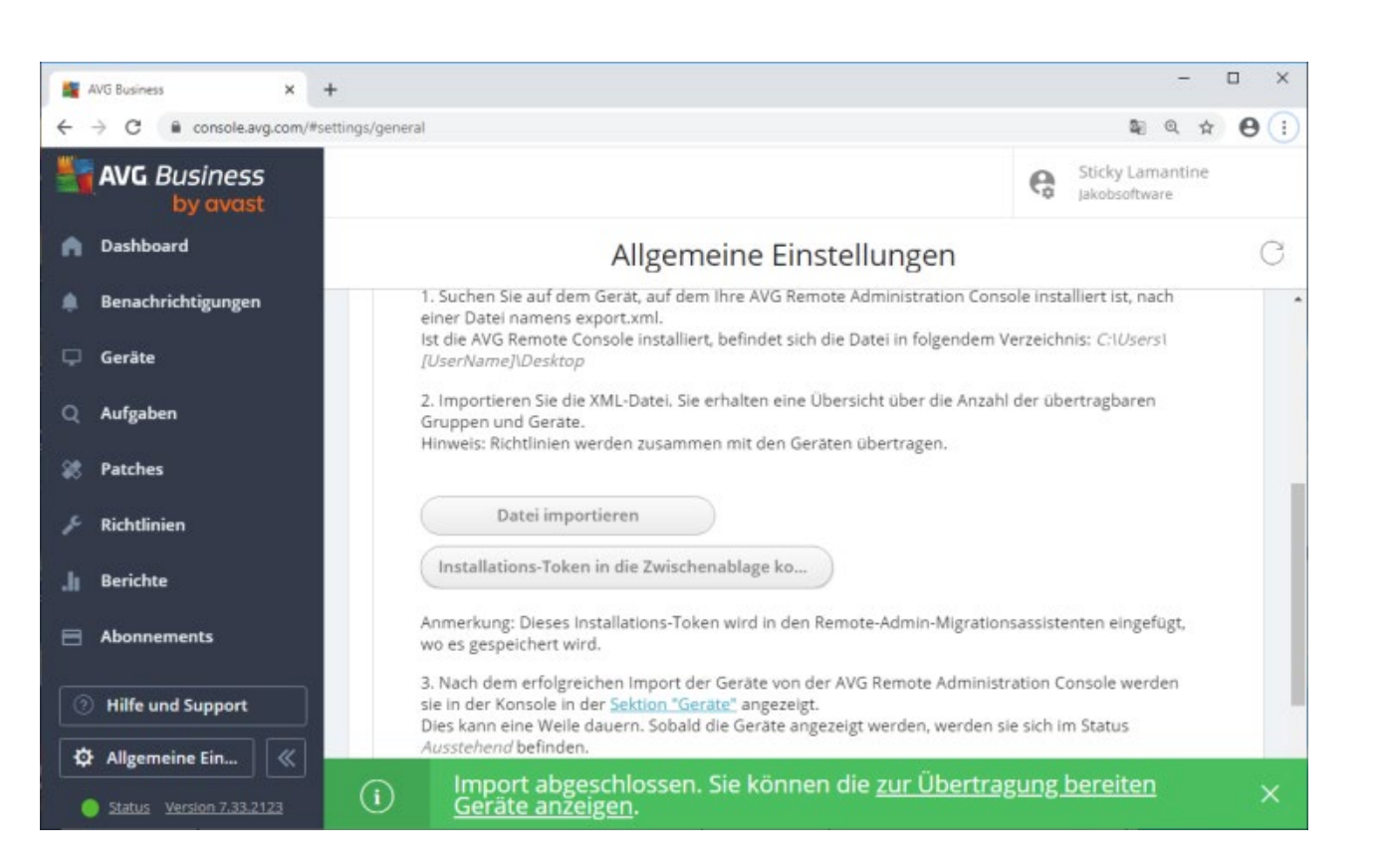

Nun kopiert man durch Klick auf die Schaltfläche den Installations-Token in die Zwischenablage. Speichern Sie ihn bitte zusätzlich in der anfangs erwähnten Textdatei mit ab.

Im Migrationsassistenten fügen Sie nun den Token in das vorgesehene Feld ein.

| Nemote A        | Administration                                                                                                    |   |
|-----------------|----------------------------------------------------------------------------------------------------|---|
| Exportieren von | n Gruppen, Geräten und Einstellungen                                                                                                    |   |
|                 | Ametung tur uas exporteren zhrer kontiguration als Ant-Dater:                                                                                                    | ^ |
| 0               | <ol> <li>Klicken Sie auf <u>hier</u>, um die XML-Datei f ür die AVG Business Management Console (oder gehen Sie zum Hauptmenü -&gt;<br/>Werkzeuge -&gt; XML-Datei f ür die AVG Business Console exportieren) und w ählen Sie einen Speicherort f ür die<br/>Export-Datei.</li> </ol>                                                                                                    |   |
|                 | <ol> <li>Melden Sie sich in Ihrem AVG Business Management Console-Konto an und gehen Sie zu Allgemeine Einstellungen -&gt; Übertragungsbereich.</li> </ol>                                                                                                    |   |
|                 | 3. Klicken Sie auf die Schaltfläche XML-Datei importieren, suchen Sie nach der zuvor gespeicherten XML-Datei und klicken Sie<br>auf Öffnen. Sie erhalten eine Zusammenfassung der zu importierenden Geräte und Gruppen und werden zur Bestätigung<br>aufgefordert. Starten Sie den Import mit einem Klick auf Import starten. Hinweis: Die Übertragung der Geräte kann einige<br>Zeit in Anspruch nehmen. |   |
|                 | 4. Klicken Sie auf die Schaltfläche Installations-Token in die Zwischenablage kopieren, öffnen Sie AVG<br>Remote-Verwaltung fügen Sie das Token im Feld "Token" in der Business Console ein. Klicken Sie auf die Schaltfläche<br>Aktivierungscode erhalten, falls die Eingabe in der Business Console nicht korrekt ist.                                                                                  |   |
|                 | <ol> <li>Klicken Sie auf die Schaltfläche Fertig stellen. Um das Upgrade zu starten, gehen Sie zu AVG Remote-Verwaltung und<br/>wählen Sie die gewünschten Gruppen und Geräte wie folgt aus: -&gt; Rechtsklick -&gt; In die AVG Business Console verschieben<br/>im Kontextmenü.</li> </ol>                                                                                                    | * |
|                 | Business Console-Token:                                                                                                    |   |
|                 | Aktivierungscode erhalten                                                                                                    |   |
|                 | << Zurück Fertig steller                                                                                                    |   |

Daraufhin liefert der Migrationsassistent einen Aktivierungscode zurück. Bitte speichern Sie auch diesen in der Textdatei ab.

| AVG Business X           | +                                                                                                    |                   | - 🗆 ×                                                       |
|--------------------------|----------------------------------------------------------------------------------------------------|-------------------|-------------------------------------------------------------|
| → C                      | network/devices/list                                                                                                    |                   | \$a @ ☆ 😝 :                                                 |
| AVG Business<br>by avast |                                                                                                    |                   | Sticky Lamantine<br>Jakobsoftware                           |
| Dashboard                |                                                                                                    | Geräte            | C                                                           |
| Benachrichtigungen       | Alle Geräte 🚫                                                                                                    | Gerätename        | Q Aktionen 💿 🐼 Warnmeld                                     |
| 🖵 Geräte                 | Aktionen Gruppe hinzufügen                                                                                                    | Dynamische Filter | ✓ Warnmeldungen filtern ✓                                   |
| Q Aufgaben               |                                                                                                    | Status            | Gerätename 个                                                |
| 🐮 Patches                | ✓ □ DEFAULT (0)                                                                                                    |                   | Geruschante                                                 |
| 👂 Richtlinien            | V                                                                                                    | O Steht aus       | DESKTOP-G69PJU2<br>Dieses Gerät ist zur Übertragung bereit. |
| Kundinen                 | · C delaurgroup imported_iv                                                                                                    |                   | ♀ Veralt vor 2 Minuten Mehr erfahren                        |
| Berichte                 | default-group-importe                                                                                                    |                   |                                                             |
| Abonnements              | According to the second second s |                   |                                                             |
|                          | Testnetz_H1 (0)                                                                                                    |                   |                                                             |
| ③ Hilfe und Support      |                                                                                                    |                   |                                                             |
| 🔅 Allgemeine Ein (       | VMs (1)                                                                                                    |                   |                                                             |
| Status Version 7,33,2123 |                                                                                                    | D                 | as einzige Gerät wird angezeigt                             |

In der neuen AVG Management-Console sind nun die Gruppen und Geräte zu sehen. Sie stehen noch im Status "Steht aus". Es wurden lediglich (z.B.) die Richtlinien importiert.

Die Maschinen sind jetzt noch an den alten AVG Remote Admin-Server gebunden.

Nun synchronisieren Sie bitte zunächst über die AVG Admin-Konsole die Einstellungen, also gerade auch den Verbindungs-Token, auf die Stationen. Bitte warten Sie ab, bis alle Stationen in der AVG Admin-Konsole gemeldet haben, dass die Synchronisation abgeschlossen wurde.

Sie erkennen Geräte die online sind an dem grünen Icon in der linken Spalte "Stationen".

| AVG Data Ce      | ter                          |           | Stationen                                                                                                    |                                                                                          |                          |                                        |              |
|------------------|------------------------------|-----------|----------------------------------------------------------------------------------------------------|------------------------------------------------------------------------------------------|--------------------------|----------------------------------------|--------------|
| Statio           | nen mit AVG Firewall         | Stationen | Details Versionen Kon                                                                                                    | Guone                                                                                    | Letzter Kontakt          | Nicht bereininte                       | Nicht hereir |
|                  | Stationen                    | 122       | DESKTOP-G69P1U2                                                                                                    | VMs                                                                                      | 2020-06-24 13:           | 0                                      |              |
| VMs              | ar_ni                        | 1 Ē       | DESKTOP-JB6E85L                                                                                                    | Übersicht über                                                                           | Stationen                | Enter                                  |              |
| Server           |                              |           |                                                                                                    | Stationseinstell                                                                         | ungen                    | >                                      |              |
| R AVG            | Admin-Servers                |           | tionen  Stationen Detais Versionen Komponentenstatus  Stationen Detais Versionen Komponentenstatus  Stationen Detais Versionen Komponentenstatus  DESKTOP-386E85L DESKTOP-386E85L DESKTOP-386E |                                                                                          |                          |                                        |              |
| Scan Fra         | ndungsserver                 |           |                                                                                                    | Mit Update verv                                                                          | wandte Aufgaben          | >                                      |              |
| Benachrid        | htigungen                    |           |                                                                                                    | Stationsstatistik                                                                        | -                        | n \><br>ben \><br>Delete<br>iberprüfen |              |
| 🔓 🗓 Grafikberi   | the v                        |           | n  Stationen  Nen der Station  DeskTOP-J86E85  DeskTOP-J86E85  Dibersicht über Stationen Enter Stationseinstellungen Mit Scan verwandte Aufgaben Mit Update verwandte Aufgaben Mit Update verwandte Aufgaben Stationstatistik  Nach AVG Business verschieben  Einer Gruppe hinzufügen Aus einer Gruppe hinzufügen Aus einer Gruppe hinzufügen Aus einer Gruppe hinzufügen  Verfügbarkeit der Stationen überprüfen  Z Reihen (1 ausgewählt)                                                                                                    |                                                                                          |                          |                                        |              |
| Statusfenster (A | le Nachrichten)<br>Nachricht |           |                                                                                                    | Einer Gruppe hi<br>Aus einer Grupp<br>Station löschen<br>Reparieren AVG<br>AVG entfernen | nzufügen<br>De entfernen | Delete                                 |              |
|                  |                              |           |                                                                                                    | Verfügbarkeit d                                                                          | er Stationen überprüfe   | :n                                     |              |
|                  |                              |           |                                                                                                    |                                                                                          |                          |                                        |              |

Starten Sie nun die Migration der Stationen selber, indem Sie in der AVG Admin-Konsole auf die Stationen mit der rechten Maustaste klicken und "Nach AVG Business verschieben" auswählen.

Dadurch meldet sich das Gerät dann in der neuen Konsole.

| AVG Business ×               | +                                              |                                                                                        |                                                                    |                    | -                                 |   | × |
|------------------------------|------------------------------------------------|----------------------------------------------------------------------------------------|--------------------------------------------------------------------|--------------------|-----------------------------------|---|---|
| · → C € console.avg.com/     | network/devices/show/ssJ92Brsl                 | R06jzeb54A/qIQ                                                                         |                                                                    |                    | @ ☆                               | θ | 1 |
| AVG Business                 |                                                | Ger                                                                                    | ät                                                                 | ę                  | Sticky Lamentine<br>Jakobsoftware | 3 |   |
| Dashboard Benachrichtigungen | WORKGROUP/DESKTO<br>GRUPPE VMs   ROHTLINE SEAN | IP-G69PJU2<br>dand                                                                     |                                                                    |                    |                                   |   |   |
| 🖵 Geräte                     | C Obersicht                                    | Komponenten                                                                            | Aufgilden                                                          | Bedrohungen erkan  | >                                 |   |   |
| Q Aufgaben                   | Alias                                          | WORKGROUPIDESKTOP-G69PJU2<br>DESKTOP-G69PJU2                                           |                                                                    |                    |                                   |   |   |
| 8 Patches                    | IP-Adresse                                     | MAC 00:15:5d:3f:82:02                                                                  | IPv4 192.168.200.141                                               |                    |                                   |   |   |
| ← Richtlinien                | Dománe                                         | WORKGROUP                                                                              |                                                                    |                    |                                   |   |   |
| Berichte                     | Betriebssystem                                 | Windows 10 Enterprise (1809)                                                           |                                                                    |                    |                                   |   |   |
| Abonnements                  | Version des Agenten                            | 4.20.85 OAuf dem aktuelisten Stan                                                      | đ                                                                  |                    |                                   |   |   |
| ⑦ Hilfe und Support          | Programmversion                                | 20.4 (3125) O Auf dem aktuelisten 1                                                    | Stand                                                              |                    |                                   |   |   |
| 🔅 Allgemeine Ein             | Version der Virendatenbank                     | 200623-0<br>① Neue Virendefinitionen verfügbar:<br>② Automatische Updates sind aktivie | 200624-2 von 24.06.2020<br>rt. Dieses Gerät sollte automatisch akt | tualisiert werden. |                                   |   |   |
| Status Version 7.33.2177     | Gruppe                                         | DEFAULT > default-group-imported_1                                                     | 0-28-55_06-24-2020-UTC > VMs                                       |                    |                                   |   |   |

Im alten Remote Admin-Server veralten nun natürlich die Daten, da die Station sich dort nicht mehr meldet.

Damit ist der Migrationsprozess bereits abgeschlossen!

Mit der Migration haben Sie insbesondere Gruppeneinstellung in die neuen Richtlinien mitgenommen. Wenn nun einige Stationen nicht in diesem Verfahren mitgezogen werden können oder auch neue Geräte dazukommen, installieren Sie einfach mit der Setup aus der neuen AVG Business Management Console mittels der Setup vom Typ EXE dort den AVG neu respektive drüber.

Wenn Sie ein Überblick haben möchten, welches Gerät nun in welcher Gruppe steckt und welche Richtlinie (Policy) angewendet wird, gehen Sie in der neuen Konsole über "Berichte" auf "Gerätebericht" für eine Auflistung.

Weitere Informationen zu AVG finden Sie hier: <u>https://www.jakobsoftware.de/avast</u> Stand: 10/2021

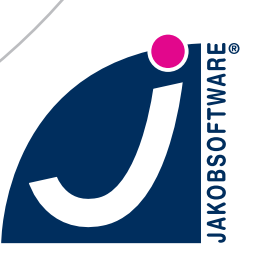